## TUTO – Remboursement des frais annexes FAFCEA

Démarche à réaliser au plus tard 2 mois après la formation.

Rendez-vous sur votre compte FAFCEA : <u>https://mon-entreprise.fafcea.com/login/?0</u>

Saisissez le numéro du stage pour lequel vous souhaitez faire votre demande de remboursement des frais annexes :

(numéro à 5 chiffres présent dans nos communications par mail ou numéro M... présent en haut à droite de la demande de financement que vous avez signé)

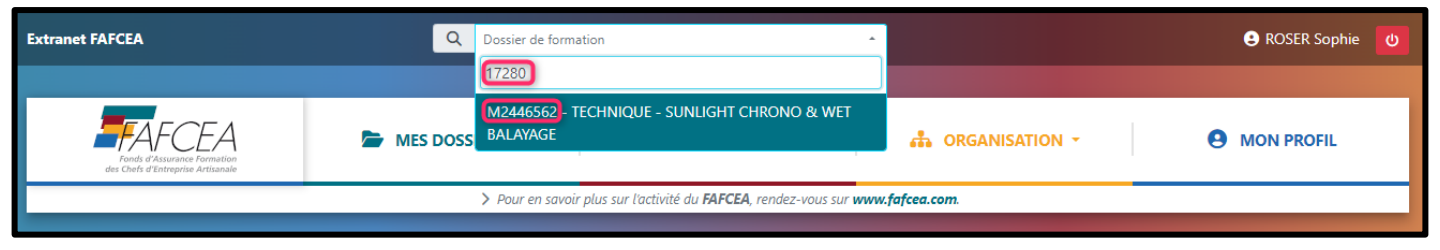

Une fois dans le dossier, cliquez sur « Demande de Remboursement » puis sur « + Frais annexes » :

| M2446562 * Subrogé                                                                                                    |                 |                  |                  |       | 🚦 Générat     | Génération de DPC                          |      |  |  |
|----------------------------------------------------------------------------------------------------|-----------------|------------------|------------------|-------|---------------|--------------------------------------------|------|--|--|
|                                                                                                    |                 |                  |                  |       |               |                                            |      |  |  |
| OF échelon                                                                                                    |                 |                  | Secteur d'activi |       | ir d'activité | Services et Fabrication                    |      |  |  |
| Session                                                                                                    |                 |                  | Nature           |       | 2             | Technique                                  |      |  |  |
| Coût total du stage                                                                                                    |                 |                  | Ma référence     |       | érence        | 17280                                      |      |  |  |
| Stage Stagiaires Demandes de remboursement Règlements Demandes de modification Dépôts de justificatif Echanges Historique |                 |                  |                  |       |               |                                            |      |  |  |
| Aucune demande de remboursement trouvée                                                                                   |                 |                  |                  |       |               | + Frais annexes + Demande de remboursement |      |  |  |
| N° de facture                                                                                                    | Date de facture | Début de période | Fin de période   | Durée | Couts réels   | Financement<br>FAFCEA                      | Etat |  |  |
| Aucune demande de remboursement trouvée                                                                                   |                 |                  |                  |       |               |                                            |      |  |  |

Complétez les informations manquantes (surtout <u>Coordonnées</u> <u>bancaires</u>) puis cliquez sur « <u>Sauvegarder et ajouter un FA</u> »

## Complétez vos <u>Frais</u> puis cliquez sur « Téléchargez une attestation préremplie »

| Frais                                  |          |             |  |  |  |  |  |  |
|----------------------------------------|----------|-------------|--|--|--|--|--|--|
| Type de frais                          | Quantité | Frais réels |  |  |  |  |  |  |
| Voiture                                | km       | €           |  |  |  |  |  |  |
| Train                                  | billets  | €           |  |  |  |  |  |  |
| Avion                                  | billets  | €           |  |  |  |  |  |  |
| Transport autre                        |          | €           |  |  |  |  |  |  |
| Restauration midi                      | repas    | €           |  |  |  |  |  |  |
| Restauration soir                      | repas    | €           |  |  |  |  |  |  |
| Hebergement                            | nuits    | €           |  |  |  |  |  |  |
| Total                                  | 0,00 €   |             |  |  |  |  |  |  |
| Lélécharger une attestation préremplie |          |             |  |  |  |  |  |  |

> Importez le document téléchargé dans « Pièces concernant le stagiaire »

> Cliquez sur « Sauvegarder »

Le remboursement vous sera fait dans un délai de 6 semaines après votre demande.